# How to **deanstack**

Clermont Library uses beanstack to help readers track their reading time and participate in the Library's various reading challenges. It's fun and easy. Here are some tips to get started.

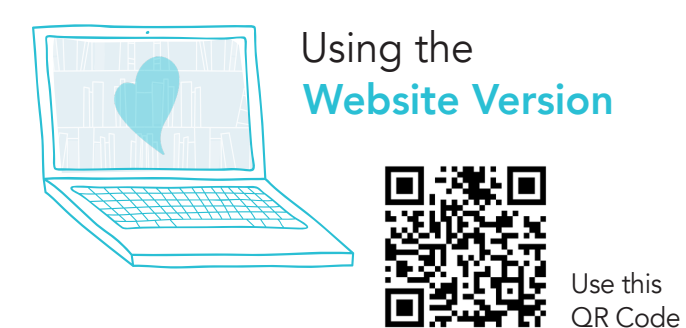

Or go to: clermontlibrary.beanstack.org

**Click Register an Individual or Family** 

#### Click I am registering myself and fill out the form.

Make a note of your email and password.

Email: \_\_\_\_\_

Password: \_\_\_\_\_

If you need to, you can recover a name and password.

**Click Next** to add additional family members.

## REGISTER FOR A READING CHALLENGE

Beanstack will automatically present the challenge that fits your age group.

Begin tracking your reading and activities by clicking on Log Reading Activities on the top left of the page.

- Use the drop-down menu under your name to switch readers and log for a child's account.
- Beanstack will notify you by email if you've won a prize. Or check "earned badges" in the challenge.
- Select the gear setting on the top right of the screen to edit a reader's information, such as an email.

#### NEED HELP?

- Call your local branch
- Visit clermontlibrary.org use chat
- Facebook Messenger @ClermontCountyPublicLibrary

WELCOME Deaders

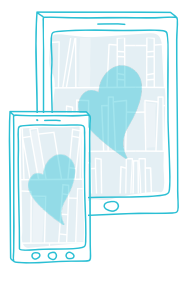

# Using the **Beanstack Tracker App**

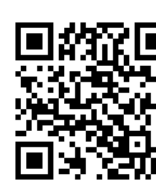

Use this QR Code

Or download the app from the Apple Store or Google Play

### OPEN THE APP

Touch Find your School or Library

Type in "Clermont County Public Library"

#### Touch Sign up!

Follow the prompts to enter a user name, email (optional) and password

App User Name: \_\_\_\_\_

App Password: \_\_\_\_\_

Follow the prompts to complete the registration.

Touch Add a Reader for additional family members.

**Touch Discover** at the bottom of the screen to register for Summer Reading, 1000 Books Before Kindergarten, or Cozy Winter Read.

Touch the + (plus sign) to log the number of minutes read or the books read. You can scan, search, or manually enter titles. Use Choose Reader to log in information for others.

Touch Quick Log will log a book all at once. Use Start a Reading Session to track books, pages, or minutes, or Log Post Reading.

Log shows you books and activities you've recorded.

You can **Switch Readers** by touching the initials at the top right of the app screen. You also may add a reader or edit your information from the **Account** screen.

The Beanstack Tracker App will sync with the web version. Make sure you've registered for a challenge for your books and minutes to count!

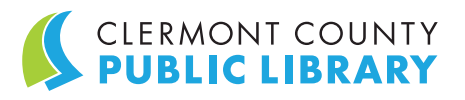